## Installer GPG et Enigmail sur Mozilla en 12 étapes

## (Windows, Linux, MacOS X)

1. Pour Windows et MacOS X, vérifier que le programme GnuPG (WinPT ou MacGPG) est installé sur l'ordinateur (version <u>Windows</u>, version <u>MacOS X</u>)

2. Vérifier que le programme <u>Enigmail</u> est installé sur l'ordinateur

2.1 Vous pouvez aussi installer le module de traduction française pour Mozilla ainsi que pour Enigmail

3. Si le compte courrier n'a pas encore été créé dans Mozilla, le faire:

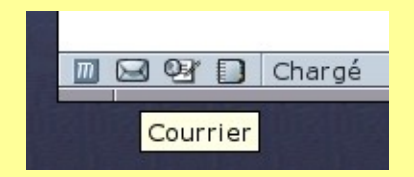

| Assistant de création de compte 🗙                                                                                                    |
|----------------------------------------------------------------------------------------------------|
| Paramétrage du nouveau compte                                                                                                    |
|                                                                                                    |
| Pour recevoir des messages, vous devez d'abord créer et<br>paramétrer un compte Courrier ou Forums.                                                                                                    |
| Cet assistant va collecter les informations nécessaires à la<br>création d'un compte Courrier ou Forums. Si vous êtes<br>incapable de répondre à certaines questions, veuillez<br>contacter votre Administrateur Système ou votre<br>Fournisseur d'Accès Internet. |
| Sélectionnez le type de compte que vous voulez créer :                                                                                                    |
| Compte Courrier                                                                                                    |
| O Compte Forums                                                                                                    |
|                                                                                                    |
| <pre>&lt; Précédent Suivant &gt; Annuler</pre>                                                                                                    |

| Assistant de création de compte                                                |
|--------------------------------------------------------------------------------|
| Information sur le serveur                                                     |
|                                                                                |
| Sélectionnez le type du serveur de réception.                                  |
| POP O IMAP                                                                     |
| Entrez le nom du serveur de réception (par exemple,<br>« pop.exemple.fr »).    |
| Nom du serveur : pop.monfai.fr                                                 |
| Entrez le nom du serveur d'envoi (SMTP) (par exemple,<br>« smtp.exemple.fr »). |
| Nom du <u>s</u> erveur : smtp.monfai.fr                                        |
|                                                                                |
|                                                                                |
|                                                                                |
| < Précédent Suivant > Annuler                                                  |

| Assistant de création de compte                                                                                                    | ×  |
|----------------------------------------------------------------------------------------------------|----|
| Nom d'utilisateur                                                                                                    |    |
| Entrez le nom d'utilisateur donné par votre fournisseur de<br>courrier (par exemple, « pmartin »).<br><u>N</u> om d'utilisateur : dupont |    |
| < Précédent Suivant > Annu                                                                                                    | er |

| Assistant de création de compte                                                                                                    | ×    |
|----------------------------------------------------------------------------------------------------|------|
| Nom du compte                                                                                                    |      |
|                                                                                                    |      |
| Entrez le nom avec lequel vous souhaitez vous référer à ce<br>compte (par exemple « Compte Travail », « Compte<br>personnel » ou « Compte Forums »). |      |
| Nom du <u>c</u> ompte : dupont@monfai.fr                                                                                                    |      |
|                                                                                                    |      |
|                                                                                                    |      |
|                                                                                                    |      |
|                                                                                                    |      |
|                                                                                                    |      |
|                                                                                                    |      |
| < Précédent Suivant > Annule                                                                                                    | er ) |

| Assistant de création                                                                                           | de compte 🗙                                                 |
|----------------------------------------------------------------------------------------------------|-------------------------------------------------------------|
| Félicitations !                                                                                                 |                                                             |
| Veuillez vérifier que les informatio<br>correctes.<br>Nom du compte :<br>Nom d'utilisateur :                    | ons ci-dessous sont<br>dupont@monfai.fr<br>dupont           |
| Adresse :<br>Nom du serveur de réception :<br>Type du serveur de réception :<br>Nom du serveur d'envoi (SMTP) : | dupont@monfai.fr<br>pop.monfai.fr<br>POP3<br>smtp.monfai.fr |
| Cliquez sur Terminer pour enregis<br>quitter l'assistant.                                                       | trer ces paramètres et                                      |
| <pre></pre>                                                                                                    | cédent Terminer Annuler                                     |

4. Dans les paramètres courrier, décocher l'option "Rédiger les messages en HTML":

| Paramè                                                                       | tres des comptes courrier et foru                                                                                                    | ms 🕨                                                                                          |  |
|------------------------------------------------------------------------------|----------------------------------------------------------------------------------------------------|-----------------------------------------------------------------------------------------------|--|
| ∽dupont@monfai.fr                                                            | Paramètres du compte                                                                                                    | - <dupont@monfai.fr></dupont@monfai.fr>                                                       |  |
| -Copies et dossiers<br>-Adressage<br>-Espace disque<br>-Accusés de réception | Pour envoyer du courrier, le<br>nécessaires. Si vous ne les<br>administrateur système ou v<br>Internet (FAI).                                                             | s informations suivantes sont<br>connaissez pas, contactez votre<br>votre fournisseur d'accès |  |
| Dossiers locaux<br>Serveur sortant (SMTP)                                    | Identité                                                                                                    |                                                                                               |  |
|                                                                              | Chaque compte dispose d'informations sur l'expéditeu<br>qui sont systématiquement transmises avec les<br>messages. Elles vous identifient auprès de vos<br>destinataires. |                                                                                               |  |
|                                                                              | Votre nom :                                                                                                    | Jean Dupont                                                                                   |  |
|                                                                              | Adresse électronique :                                                                                                    | dupont@monfai.fr                                                                              |  |
|                                                                              | Adresse pour la réponse :                                                                                                    |                                                                                               |  |
|                                                                              | Organisation :                                                                                                    |                                                                                               |  |
|                                                                              | Apposer cette signature                                                                                                    | :                                                                                             |  |
| Ajouter un compte                                                            |                                                                                                    | Choisir                                                                                       |  |
| Compte par défaut                                                            | Rédiger les messages e                                                                                                    |                                                                                               |  |
| Effacer le compte                                                            |                                                                                                    | Avancé                                                                                        |  |
|                                                                              | C                                                                                                    | OK Annuler <u>A</u> ide                                                                       |  |

5. Générer sa paire de clefs OpenPGP (clef publique / clef privée):

|                                  | Courrier entrant                  | : pour dupond@monfai.fr - Mozilla                                                                                                    | ×                   |
|----------------------------------|-----------------------------------|----------------------------------------------------------------------------------------------------|---------------------|
| <u>Fichier</u> Edition Affichage | A <u>l</u> ler à <u>M</u> essages | E <u>n</u> igmail <u>O</u> utils Fe <u>n</u> être A <u>i</u> de                                                                                                    |                     |
| Fichier Edition Affichage        | Aller à Messages                  | Enigmail Qutils Fenêtre Aide<br>Déchiffrer/vérifier<br>Importer la clef publique<br>Sauvegarder le message déchiffré<br>✓ Déchiffrer/vérifier automatiquement les messages<br>Qublier la phrase de passe<br>Préférences<br>Préférences<br>Préférences avancées<br>Afficher la console<br>Afficher le journal (log)<br>Générer une clef<br>Mise à jour<br>Aide<br>A propos d'Enigmail | acer<br>é ⊯         |
|                                  |                                   |                                                                                                    |                     |
| 🔟 🖂 📴 🚺 Chargé                   | l                                 | Non-lus : 0 Total :                                                                                                    | 0 = <b>11C</b> = // |

|                                                                                             | Enigmail I                                                                                                    | Keygen Page                                                                                         |                                                                        | ×    |
|---------------------------------------------------------------------------------------------|----------------------------------------------------------------------------------------------------|----------------------------------------------------------------------------------------------------|------------------------------------------------------------------------|------|
| Identifiant utilisateur                                                                     | Jean Dupond <dupond@monf< th=""><th>ai.fr&gt; ▼</th><th>our signer</th><td></td></dupond@monf<>                         | ai.fr> ▼                                                                                            | our signer                                                             |      |
| 🗌 Sans phrase de pa                                                                         | sse                                                                                                    |                                                                                                    |                                                                        |      |
| Entrez la phrase de pa                                                                      | asse ******                                                                                                    | Répétez la phrase de passe                                                                          | ****                                                                   | _    |
| Commentaire                                                                                 |                                                                                                    |                                                                                                    |                                                                        |      |
| Clef OpenPGP                                                                                |                                                                                                    |                                                                                                    |                                                                        |      |
| Générer une clef                                                                            | Annuler                                                                                                    |                                                                                                    |                                                                        |      |
| NOTE: La génération<br>génération est en co<br>pendant la génératio<br>quand l'opération se | d'une clef peut prendre plusieu<br>urs. La navigation intensive sur<br>n de la clef augmenteront l'entr<br>ra terminée. | rs minutes. Ne quittez pas Mo:<br>le web ou les opérations inten<br>opie et accélèreront le process | zilla tant que la<br>ses sur les disques dur<br>sus. Vous serez averti | s    |
| <pre>gpg: Generating a ++++++++++++++++++++++++++++++++++++</pre>                           | standard key                                                                                                    | · · · · · · · · · · · · · · · · · · ·                                                               | + . + + + + + + + + + + + + + + + + + +                                |      |
|                                                                                             |                                                                                                    |                                                                                                    |                                                                        | 1110 |
|                                                                                             |                                                                                                    |                                                                                                    |                                                                        | -    |

5.1 La paire de clefs peut aussi être générée dans un terminal avec la commande:

gpg --gen-key

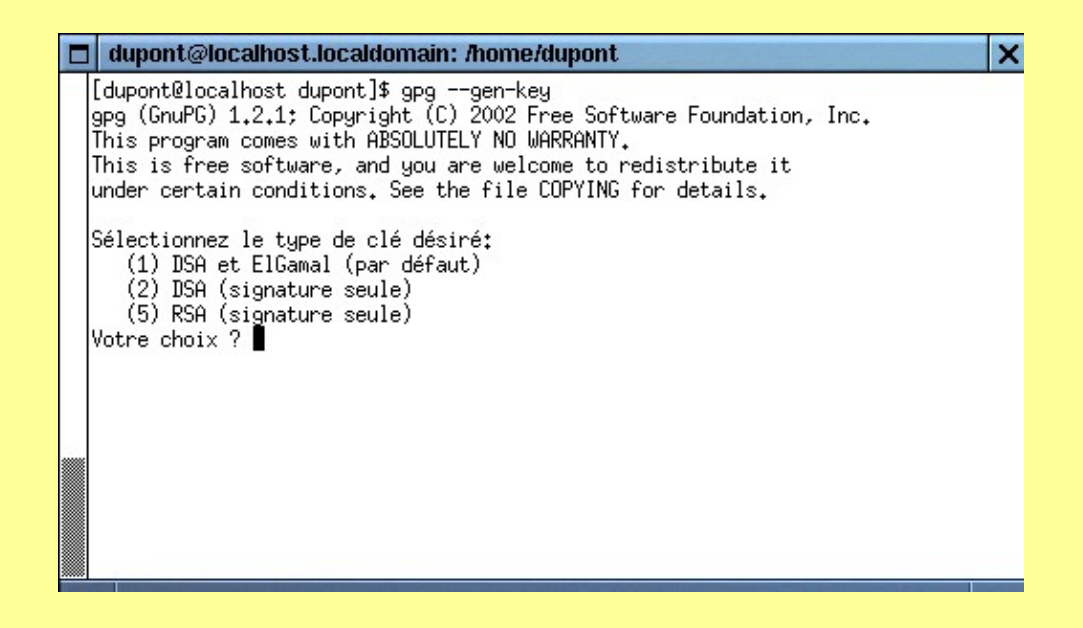

6. La paire de clefs OpenPGP contient une clef publique (pour chiffrer) et une clef secrète (pour déchiffrer).

Les "trousseaux" contenant toutes les clefs sont les fichiers pubring.gpg et secring.gpg du répertoire "gnupg":

| 🗖 dupont@lo                                                          | calhost.loca                                                                              | ldomain: A                                                             | nome/dup                                     | ont                      |                            |                                                                                                    | × |
|----------------------------------------------------------------------|-------------------------------------------------------------------------------------------|------------------------------------------------------------------------|----------------------------------------------|--------------------------|----------------------------|----------------------------------------------------------------------------------------------------|---|
| [dupont@loca<br>total 32<br>-rw<br>-rw<br>-rw<br>-rw<br>[dupont@loca | lhost dupont<br>1 dupont<br>1 dupont<br>1 dupont<br>1 dupont<br>1 dupont<br>ilhost dupont | t]\$ 11 ~/.s<br>dupont<br>dupont<br>dupont<br>dupont<br>dupont<br>t]\$ | nup9<br>7736<br>10573<br>600<br>1048<br>1280 | jui<br>jui<br>jui<br>jui | 17<br>18<br>17<br>17<br>18 | 19:22 gpg.conf<br>10:28 pubring.gpg<br>19:26 random_seed<br>19:24 secring.gpg<br>10:28 trustdb.gpg |   |

### 7. Paramétrer Enigmail:

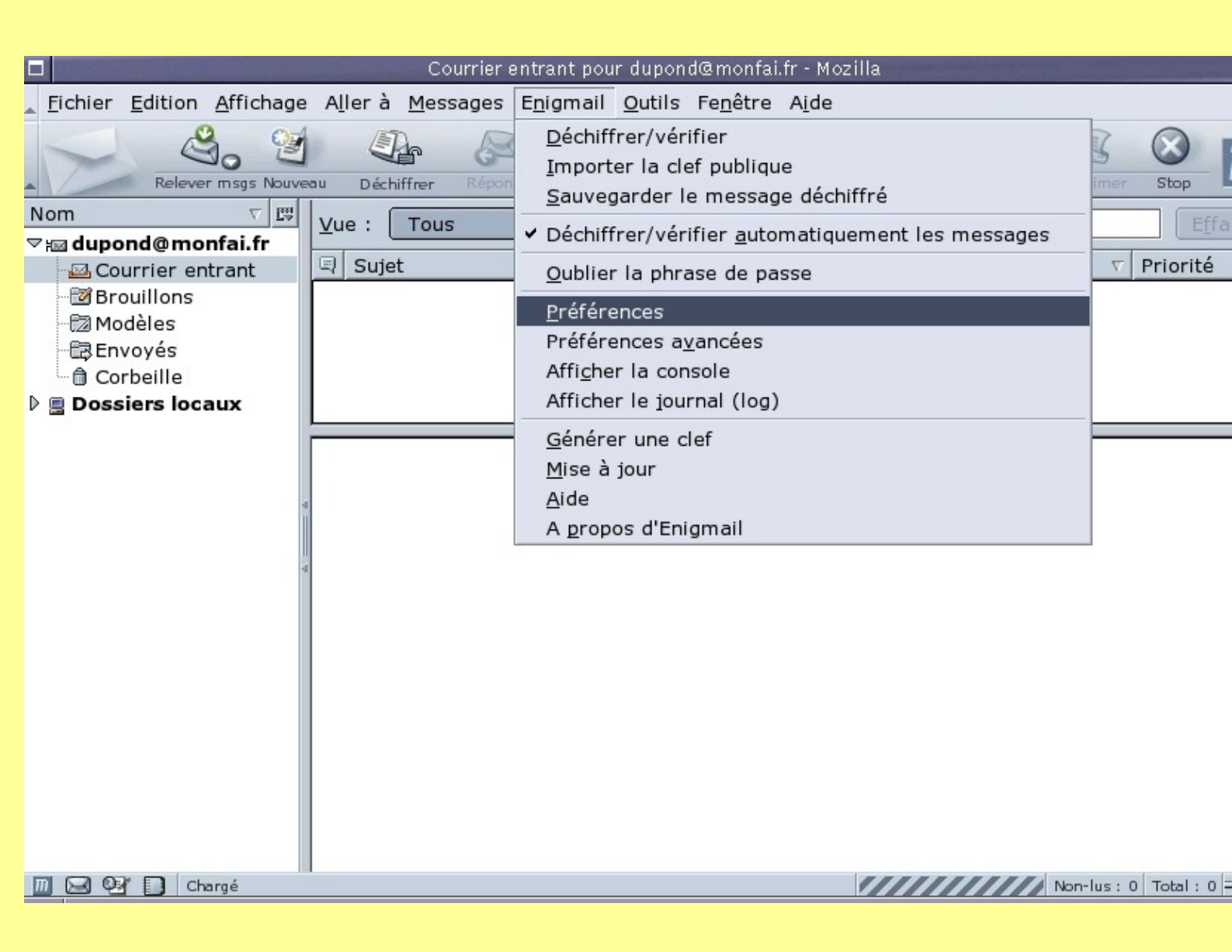

|                                                                                                    | Préférences                                                                                                    |               |
|----------------------------------------------------------------------------------------------------|----------------------------------------------------------------------------------------------------|---------------|
| Catégorie                                                                                                    | Enigmail                                                                                                    |               |
| <ul> <li>Apparence</li> <li>Navigateur</li> <li>Composeur</li> <li>Courrier et Forum</li> <li>Confidentialité et</li> <li>Cookies</li> <li>Images</li> <li>Fenêtres publicit</li> <li>Formulaires</li> <li>Mots de passe</li> </ul> Enigmail <ul> <li>Mot de passe pr</li> <li>SSL</li> <li>Certificats</li> <li>Validation</li> <li>Avancées</li> <li>Hors-ligne et espa</li> </ul> | Adresse courriel ou identifiant de clef: dupond@monfai.fr Sans Utiliser l'adresse d'expéditeur afin de déterminer la clef GPG pour signer Options de chiffrement par défaut O Pas de chiffrement par défaut O Chiffrer si possible O Chiffrer+signer si possible Mémoriser le mot de passe pendant 5 minutes d'inactivité Avancées Réinitialiser Aide Désinstaller Enigmail Mettre à jour Enigmail | phrase de pas |
|                                                                                                    |                                                                                                    |               |

| Préférences a                                           | vancées d'Enigmail                                   |  |  |  |  |  |  |  |
|---------------------------------------------------------|------------------------------------------------------|--|--|--|--|--|--|--|
| Chemin d'accès de l'exécutable GPG                      |                                                      |  |  |  |  |  |  |  |
| Lors de l'envoi d'un courrier                           | Options supplémentaires                              |  |  |  |  |  |  |  |
| Signer les messages par défaut                          | Toujours confirmer avant l'envoi                     |  |  |  |  |  |  |  |
| Signer les messages dans les forums par défaut          | Utiliser le commentaire par défaut dans la signature |  |  |  |  |  |  |  |
| ☑ Chiffrer pour moi-même                                | Cacher les boutons/menus SMIME                       |  |  |  |  |  |  |  |
| Toujours avoir confiance en l'identifiant utilisateur   | Treat '' as signature separator                      |  |  |  |  |  |  |  |
| ☑ Autoriser le format texte coulé (RFC 2646)            | Capturer le webmail (expérimental)                   |  |  |  |  |  |  |  |
| Options PGP/MIME                                        |                                                      |  |  |  |  |  |  |  |
| O Ne jamais utiliser PGP/MIME                           |                                                      |  |  |  |  |  |  |  |
| Utiliser PGP/MIME si possible                           |                                                      |  |  |  |  |  |  |  |
| O Toujours utiliser PGP/MIME                            |                                                      |  |  |  |  |  |  |  |
| Algorithme de hachage: SHA1                             |                                                      |  |  |  |  |  |  |  |
| Serveur de clefs: pgp.mit.edu                           |                                                      |  |  |  |  |  |  |  |
| Déboguage d'Enigmail                                    |                                                      |  |  |  |  |  |  |  |
| Répertoire du journal (log)                             |                                                      |  |  |  |  |  |  |  |
| Adresse de messagerie de test dupond@monfai.fr          | Tester                                               |  |  |  |  |  |  |  |
| Utiliser la signature et le chiffrement à la volée (exp | périmental)                                          |  |  |  |  |  |  |  |
| Réinitialiser                                           |                                                      |  |  |  |  |  |  |  |
|                                                         | OK Annuler                                           |  |  |  |  |  |  |  |
|                                                         |                                                      |  |  |  |  |  |  |  |

# 8. Exporter sa clef publique OpenPGP et l'insérer dans un message pour l'envoyer à ses correspondants:

| E |                               |                     | Ré                                                                        | édaction : Ma clef PGP                                          |   | ×         |
|---|-------------------------------|---------------------|---------------------------------------------------------------------------|-----------------------------------------------------------------|---|-----------|
| * | <u>Fichier</u> <u>E</u> ditio | n <u>A</u> ffichage | Options                                                                   | E <u>n</u> igmail <u>O</u> utils Fe <u>n</u> être A <u>i</u> de |   |           |
|   |                               | 3 93                | •                                                                         | Envoi par <u>d</u> éfaut                                        |   | 500       |
|   |                               | gEnvoi Adress       | se Joindre                                                                | Envoi <u>s</u> igné                                             | - | ШШ        |
|   | Expéditeur :                  | Jean Dupor          | nd <dupor< td=""><td>Envoi <u>c</u>hiffré</td><td></td><td></td></dupor<> | Envoi <u>c</u> hiffré                                           |   |           |
|   | - Pou                         | r · 💷 id@m(         | onfai fr                                                                  | <u>E</u> nvoi chiffre+signe<br>Envoi sans chiffromont           |   |           |
|   | ▼ Pou                         | r · 📾               | Jilai.II                                                                  |                                                                 | - |           |
|   | 100                           |                     |                                                                           | Options d'envoi par defaut                                      |   |           |
|   |                               |                     |                                                                           | Utiliser PGP/MIME pour ce message                               |   |           |
|   | Suiot · Ma.c                  | of PGP              |                                                                           | Annuler le chiffrement                                          | - |           |
| * |                               |                     |                                                                           | Insérer une clef publique                                       |   |           |
|   |                               |                     |                                                                           | <u>O</u> ublier la phrase de passe                              |   |           |
|   |                               |                     |                                                                           | Aide                                                            |   |           |
|   |                               |                     |                                                                           |                                                                 |   |           |
|   |                               |                     |                                                                           |                                                                 |   |           |
|   |                               |                     |                                                                           |                                                                 |   |           |
|   |                               |                     |                                                                           |                                                                 |   |           |
|   |                               |                     |                                                                           |                                                                 |   |           |
|   |                               |                     |                                                                           |                                                                 |   |           |
|   |                               |                     |                                                                           |                                                                 |   |           |
|   |                               |                     |                                                                           |                                                                 |   | =III:- // |
|   |                               |                     |                                                                           |                                                                 |   |           |
|   |                               |                     |                                                                           |                                                                 |   |           |

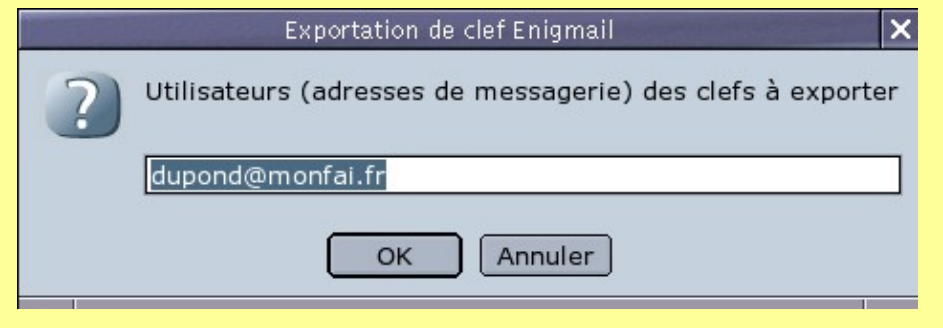

| Rédaction : Ma clef PGP                                                                                                    | ×                                                                                                    |
|----------------------------------------------------------------------------------------------------|----------------------------------------------------------------------------------------------------|
| <u>F</u> ichier <u>E</u> dition <u>A</u> ffichage O <u>p</u> tions E <u>n</u> igmail <u>O</u> utils Fe <u>n</u> êt                                                                                                    | re A <u>i</u> de                                                                                                    |
| EnigEnvoi Adresse Joindre Enregistrer                                                                                                    | <b>m</b>                                                                                                    |
| Expéditeur : Jean Dupond <dupond@monfai.fr></dupond@monfai.fr>                                                                                                    | Pièces jointes :                                                                                                    |
| ✓ Pour :  jd@monfai.fr                                                                                                    |                                                                                                    |
| ▼ Pour :                                                                                                    |                                                                                                    |
|                                                                                                    |                                                                                                    |
|                                                                                                    |                                                                                                    |
| Suiet : Ma def PGP                                                                                                    |                                                                                                    |
|                                                                                                    |                                                                                                    |
|                                                                                                    |                                                                                                    |
| Clef publique de dupond@monfai.fr                                                                                                    |                                                                                                    |
| Clef publique de dupond@monfai.fr<br>BEGIN PGP PUBLIC KEY BLOCK<br>Version: GnuPG v1 2 1 (GNU/Linux)                                                                                                    |                                                                                                    |
| Clef publique de dupond@monfai.fr<br>BEGIN PGP PUBLIC KEY BLOCK<br>Version: GnuPG v1.2.1 (GNU/Linux)                                                                                                    |                                                                                                    |
| Clef publique de dupond@monfai.fr<br>BEGIN PGP PUBLIC KEY BLOCK<br>Version: GnuPG v1.2.1 (GNU/Linux)<br>mQGiBD8hLhcRBACKWo7hf+ViQfDp/9pOwittRBCdtkgWuUb+nS01                                                                                                    | tulrMZ8VOWSAW                                                                                                    |
| Clef publique de dupond@monfai.fr<br>BEGIN PGP PUBLIC KEY BLOCK<br>Version: GnuPG v1.2.1 (GNU/Linux)<br>mQGiBD8hLhcRBACKWo7hf+ViQfDp/9pOwittRBCdtkgWuUb+nSOT<br>H+KzMEVLTOcnpzAqAUIWXCouqf2vH5/fKDgkLOsf2d3/p+NZ/FJ7                                                                                                    | tulrMZ8VOWSAW<br>YeCzIUDeMd2ai                                                                                                    |
| Clef publique de dupond@monfai.fr<br>BEGIN PGP PUBLIC KEY BLOCK<br>Version: GnuPG v1.2.1 (GNU/Linux)<br>mQGiBD8hLhcRBACKWo7hf+ViQfDp/9pOwittRBCdtkgWuUb+nSOT<br>H+KzMEVLTOcnpzAqAUIWXCouqf2vH5/fKDgkLOsf2d3/p+NZ/FJ7<br>vuZuOX2mx95QgLuael1kq7qgYJRyNHflH1ZPGQf53sJImxK825LH                                                                                                    | tulrMZ8VOWSAW<br>7eCzIUDeMd2ai<br>Rbt1nlwCgwshF                                                                                                    |
| Clef publique de dupond@monfai.fr<br>BEGIN PGP PUBLIC KEY BLOCK<br>Version: GnuPG v1.2.1 (GNU/Linux)<br>mQGiBD8hLhcRBACKWo7hf+ViQfDp/9pOwittRBCdtkgWuUb+nSOt<br>H+KzMEVLTOcnpzAqAUIWXCouqf2vH5/fKDgkLOsf2d3/p+NZ/FJJ<br>vuZuOX2mx95QgLuael1kq7qgYJRyNHflH1ZPGQf53sJImxK825LH<br>gyg3KhF+GZOu/XIrOCrgrocD/3S7kuYJXXlduqs2QLGn59jbWoRn                                                                                                    | tulrMZ8VOWSAW<br>YeCzIUDeMd2ai<br>Rbt1nlwCgwshF<br>hC/QzV19g/PsD                                                                                                    |
| Clef publique de dupond@monfai.fr<br>BEGIN PGP PUBLIC KEY BLOCK<br>Version: GnuPG v1.2.1 (GNU/Linux)<br>mQGiBD8hLhcRBACKWo7hf+ViQfDp/9pOwittRBCdtkgWuUb+nSOT<br>H+KzMEVLTOcnpzAqAUIWXCouqf2vH5/fKDgkLOsf2d3/p+NZ/FJJ<br>vuZu0X2mx95QgLuael1kq7qgYJRyNHflH1ZPGQf53sJImxK825LH<br>gyg3KhF+GZOu/XIrOCrgrocD/3S7kuYJXXlduqs2QLGn59jbWoRr<br>ppOKhpUoGXIDtDttKNjFlg0V9SGcJe1t3qZ4XqsQws80VoJaQm02<br>Puci7kc5N4tVXc1/bcc8Ccr2000SDn8Lf44bHZYMgfpuJ251                                                                                                    | tulrMZ8VOWSAW<br>YeCzIUDeMd2ai<br>Rbt1nlwCgwshF<br>hC/QzV19g/PsD<br>zK9IqKxXUikVb                                                                                     |
| Clef publique de dupond@monfai.fr<br>BEGIN PGP PUBLIC KEY BLOCK<br>Version: GnuPG v1.2.1 (GNU/Linux)<br>mQGiBD8hLhcRBACKWo7hf+ViQfDp/9pOwittRBCdtkgWuUb+nS07<br>H+KzMEVLTOcnpzAqAUIWXCouqf2vH5/fKDgkLOsf2d3/p+NZ/FJ7<br>vuZu0X2mx95QgLuael1kq7qgYJRyNHflH1ZPGQf53sJImxK825LH<br>gyg3KhF+GZOu/XIrOCrgrocD/3S7kuYJXXlduqs2QLGn59jbWoRn<br>ppOKhpUoGXIDtDttKNjFlg0V9SGcJe1t3qZ4XqsQws80VoJaQm02<br>PvciZkG5N4tVYc1/bcs8CwXkSCCgQQ9SDn8Lf44bHZXMgfpvI7SM<br>plan4/9WsPUTL01XHo2M4EDr5SDuxiPhytBnxN4vkKYZePAGI4K                                                                                                    | tulrMZ8VOWSAW<br>7eCzIUDeMd2ai<br>Rbt1nlwCgwshF<br>nC/QzV19g/PsD<br>zK9IqKxXUikVb<br>M9hnqHehbuLty<br>rbLHZ6Ec8B730                                                   |
| Clef publique de dupond@monfai.fr<br>BEGIN PGP PUBLIC KEY BLOCK<br>Version: GnuPG v1.2.1 (GNU/Linux)<br>mQGiBD8hLhcRBACKWo7hf+ViQfDp/9pOwittRBCdtkgWuUb+nSOf<br>H+KzMEVLTOcnpzAqAUIWXCouqf2vH5/fKDgkLOsf2d3/p+NZ/FJ7<br>vuZu0X2mx95QgLuael1kq7qgYJRyNHflH1ZPGQf53sJImxK825LH<br>gyg3KhF+GZOu/XIrOCrgrocD/3S7kuYJXXlduqs2QLGn59jbWoRr<br>ppOKhpUoGXIDtDttKNjFlg0V9SGcJe1t3qZ4XqsQws80VoJaQm02<br>PvciZkG5N4tVYc1/bcs8CwXkSCCgQQ9SDn8Lf44bHZXMgfpvI7SN<br>pJapA/9WsPUTIQ1XHo2M4EDr5SDuxjPhxtRnxN4vkKYZePAGI4K6<br>21XJxEUq9X/HtfBrK1vll0bNt/ndxn0Gu4F0Y7+A4C1bhUuXgYf                                                          | tulrMZ8VOWSAW<br>7eCzIUDeMd2ai<br>Rbt1nlwCgwshF<br>nC/QzV19g/PsD<br>zK9IqKxXUikVb<br>M9hnqHehbuLty<br>zbLH76Ec8R73Q<br>f+LBKxEM58vYE                                  |
| Clef publique de dupond@monfai.fr<br>BEGIN PGP PUBLIC KEY BLOCK<br>Version: GnuPG v1.2.1 (GNU/Linux)<br>mQGiBD8hLhcRBACKWo7hf+ViQfDp/9pOwittRBCdtkgWuUb+nSOt<br>H+KzMEVLTOcnpzAqAUIWXCouqf2vH5/fKDgkLOsf2d3/p+NZ/FJJ<br>vuZuOX2mx95QgLuael1kq7qgYJRyNHflH1ZPGQf53sJImxK825LH<br>gyg3KhF+GZOu/XIrOCrgrocD/3S7kuYJXXlduqs2QLGn59jbWORr<br>ppOKhpUoGXIDtDttKNjFlgOV9SGcJe1t3qZ4XqsQws80VoJaQm02<br>PvciZkG5N4tVYc1/bcs8CwXkSCCgQQ9SDn8Lf44bHZXMgfpvI7SM<br>pJapA/9WsPUTIQ1XHo2M4EDr5SDuxjPhxtRnxN4vkKYZePAGI4Ko<br>21XJxEUq9X/HtfBrK1yll0bNt/ndxn0Gu4F0Y7+A4CI1bhUuXgYi<br>3R7bPXTcYtfz4CoDR+IXKF73HYH4CxXKWX9d1hB1btLOMzVSrL01 | tulrMZ8VOWSAW<br>7eCzIUDeMd2ai<br>Rbt1nlwCgwshF<br>hC/QzV19g/PsD<br>zK9IqKxXUikVb<br>M9hnqHehbuLty<br>zbLH76Ec8R73Q<br>f+LBKxEM58vYE<br>zSmVhbiBEdXBv                 |
| Clef publique de dupond@monfai.fr<br>BEGIN PGP PUBLIC KEY BLOCK<br>Version: GnuPG v1.2.1 (GNU/Linux)<br>mQGiBD8hLhcRBACKWo7hf+ViQfDp/9pOwittRBCdtkgWuUb+nSOT<br>H+KzMEVLTOcnpzAqAUIWXCouqf2vH5/fKDgkLOsf2d3/p+NZ/FJJ<br>vuZu0X2mx95QgLuael1kq7qgYJRyNHflH1ZPGQf53sJImxK825LH<br>gyg3KhF+GZOu/XIrOCrgrocD/3S7kuYJXXlduqs2QLGn59jbWoRr<br>ppOKhpUoGXIDtDttKNjFlg0V9SGcJe1t3qZ4XqsQws80VoJaQm02<br>PvciZkG5N4tVYc1/bcs8CwXkSCCgQQ9SDn8Lf44bHZXMgfpvI7SM<br>pJapA/9WsPUTIQ1XHo2M4EDr5SDuxjPhxtRnxN4vkKYZePAGI4KG<br>21XJxEUq9X/HtfBrK1yll0bNt/ndxnOGu4F0Y7+A4CI1bhUuXgYJ<br>3R7bPXTcYtfz4CoDR+IXKF73HYH4CxXKWX9d1hB1btL0MzVSrLQ1 | tulrMZ8VOWSAW<br>7eCzIUDeMd2ai<br>Rbt1nlwCgwshF<br>nC/QzV19g/PsD<br>zK9IqKxXUikVb<br>M9hnqHehbuLty<br>cbLH76Ec8R73Q<br>F+LBKxEM58vYE<br>tSmVhbiBEdXBv<br>FxECARkFAi8b |

8.1 La clef publique OpenPGP peut aussi être copiée dans un fichier "maclef.asc" en tapant dans un terminal la commande: gpg --export -a dupont@monfai.fr > maclef.asc

9. Importer une clef publique envoyée par un correspondant:

|                                                                                 | Ma clef PGP -                     | Brouillons pour dupond@monfai.fr - Mozilla                                                                       |                                         |  |
|---------------------------------------------------------------------------------|-----------------------------------|----------------------------------------------------------------------------------------------------|-----------------------------------------|--|
| _ <u>Fichier</u> <u>Edition</u> <u>Affichage</u>                                | A <u>l</u> ler à <u>M</u> essages | E <u>n</u> igmail <u>O</u> utils Fe <u>n</u> être A <u>i</u> de                                                  |                                         |  |
| A 0                                                                             |                                   | <u>D</u> échiffrer/vérifier                                                                                      | 7 0 .                                   |  |
|                                                                                 |                                   | Importer la clef publique                                                                                        | 20 W                                    |  |
| Nom - 88                                                                        | eau Dechittrer Repon              | Sauvegarder le message déchiffré                                                                                 | imer stop                               |  |
| Nom V La                                                                        | Vue : Tous                        | <ul> <li>Déchiffrer/vérifier <u>a</u>utomatiquement les messages</li> </ul>                                      | Effa                                    |  |
|                                                                                 | 🗐 Sujet                           | Oublier la phrase de passe                                                                                       | ∇ Priorité                              |  |
| Brouillons                                                                      | ∞ Ma clef PGP                     |                                                                                                    |                                         |  |
| 🗇 Modèles                                                                       |                                   | Préférences                                                                                                    |                                         |  |
| 🛱 Envoyés                                                                       |                                   | Préférences a <u>v</u> ancées                                                                                    |                                         |  |
| 🛄 Corbeille                                                                     |                                   | Afficher la console                                                                                              |                                         |  |
| 🕨 📃 Dossiers locaux                                                             |                                   | Afficher le journal (log)                                                                                        |                                         |  |
|                                                                                 | Enigmail: Clique                  | <u>G</u> énérer une clef                                                                                         | iointe au me                            |  |
|                                                                                 | ✓ Sujet : Ma cle                  | <u>M</u> ise à jour                                                                                              | ,,,,,,,,,,,,,,,,,,,,,,,,,,,,,,,,,,,,,,, |  |
|                                                                                 | De : Jean [                       | <u>A</u> ide                                                                                                    |                                         |  |
|                                                                                 | Date : 08:54                      | A <u>p</u> ropos d'Enigmail                                                                                      | er le brouillon.                        |  |
|                                                                                 | À : jd@m                          | <u>onfai.fr</u>                                                                                                  | -                                       |  |
| Clef publique de dupond@monfai.fr                                               |                                   |                                                                                                    |                                         |  |
| BEGIN PGP PUBLIC KEY BLOCK                                                      |                                   |                                                                                                    |                                         |  |
| Version: GnuPG v1.2.1 (GNU/Linux)                                               |                                   |                                                                                                    |                                         |  |
| modippohi happacking 7h f. Viofpr (oportit + PPCd+kally) ih up Soty lpu79VowSAM |                                   |                                                                                                    |                                         |  |
| H+KzMEVI.TOcnpzAgAUIWXCougf2vH5/fKDgkL0sf2d3/p+NZ/EJ7eCzIUDeMd2aj               |                                   |                                                                                                    |                                         |  |
| vuZuOX2mx95QgLuael1kq7qgYJRyNHflH1ZPGQf53sJImxK825LRbt1nlwCgwshF                |                                   |                                                                                                    |                                         |  |
| gyg3KhF+GZOu/XIrOCrgrocD/3S7kuYJXXlduqs2QLGn59jbWoRnC/QzV19g/PsD                |                                   |                                                                                                    |                                         |  |
|                                                                                 | ppOKhpUoGXIDtDtt                  | KNjFlgOV9SGcJe1t3qZ4XqsQws80VoJaQmOzK9IqKxXUikVb                                                                 | 1                                       |  |
|                                                                                 | PvciZkG5N4tVYc1/                  | bcs8CwXkSCCgQQ9SDn8Lf44bHZXMgfpvI7SM9hnqHehbuLty                                                                 |                                         |  |
|                                                                                 | 21XIXEU00X/Htfpm                  | HOZMHEDE SSDUX JENX UKNXNAVKKI ZEPAGI AKODLH / GEC8K / 3Q<br>K1v110hNt /ndvn0Cu4F0Y7+A4CT1hhliuYaVf+I RKvEMSSvVE |                                         |  |
| 🔟 🖂 💁 🚺 Chargé                                                                  | 21AD ABOQOA/ HTTDI                | Non                                                                                                    | -lus : 0 Total : 1 =                    |  |

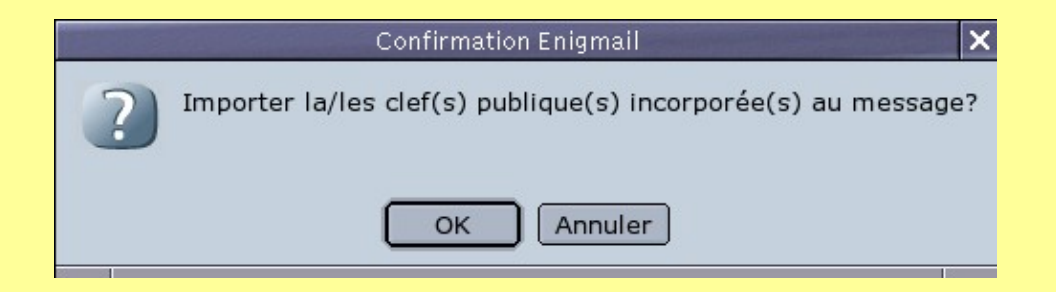

**10. Pour lister les clefs de son trousseau OpenPGP, dans un terminal taper la commande:** 

gpg --list-keys

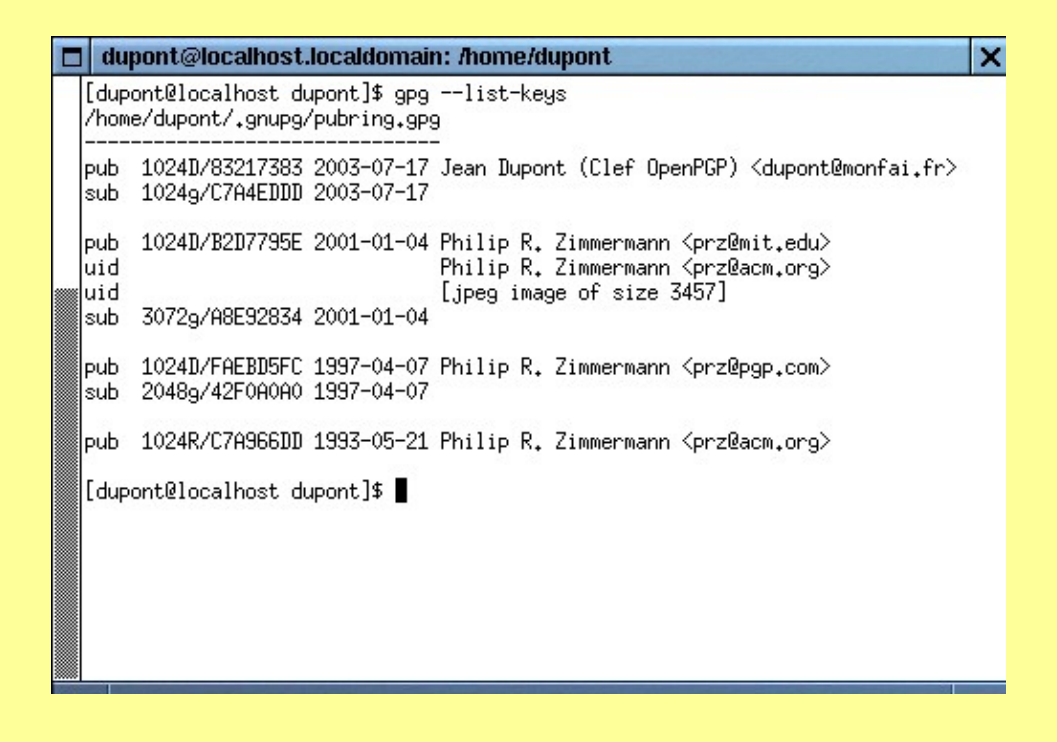

11. Envoyer un message chiffré au format OpenPGP :

| Rédaction : Message chiffré           |                                                |                                    |   |  |
|---------------------------------------|------------------------------------------------|------------------------------------|---|--|
| <u>Fichier</u> Edition Affichage      | O <u>p</u> tions E <u>n</u> igmail <u>O</u> ut | ils Fe <u>n</u> être A <u>i</u> de |   |  |
| EnigEnvoi Adresse                     | Joindre Enregistrer                            |                                    | M |  |
| Expéditeur : JEnvoi via E             | nigmail (chiffre/signe)                        | Pièces jointes                     | : |  |
|                                       | @monfai.fr                                     |                                    |   |  |
| Bonjour,<br>Ceci est un test de messa | ge chiffré                                     |                                    |   |  |
|                                       |                                                |                                    |   |  |

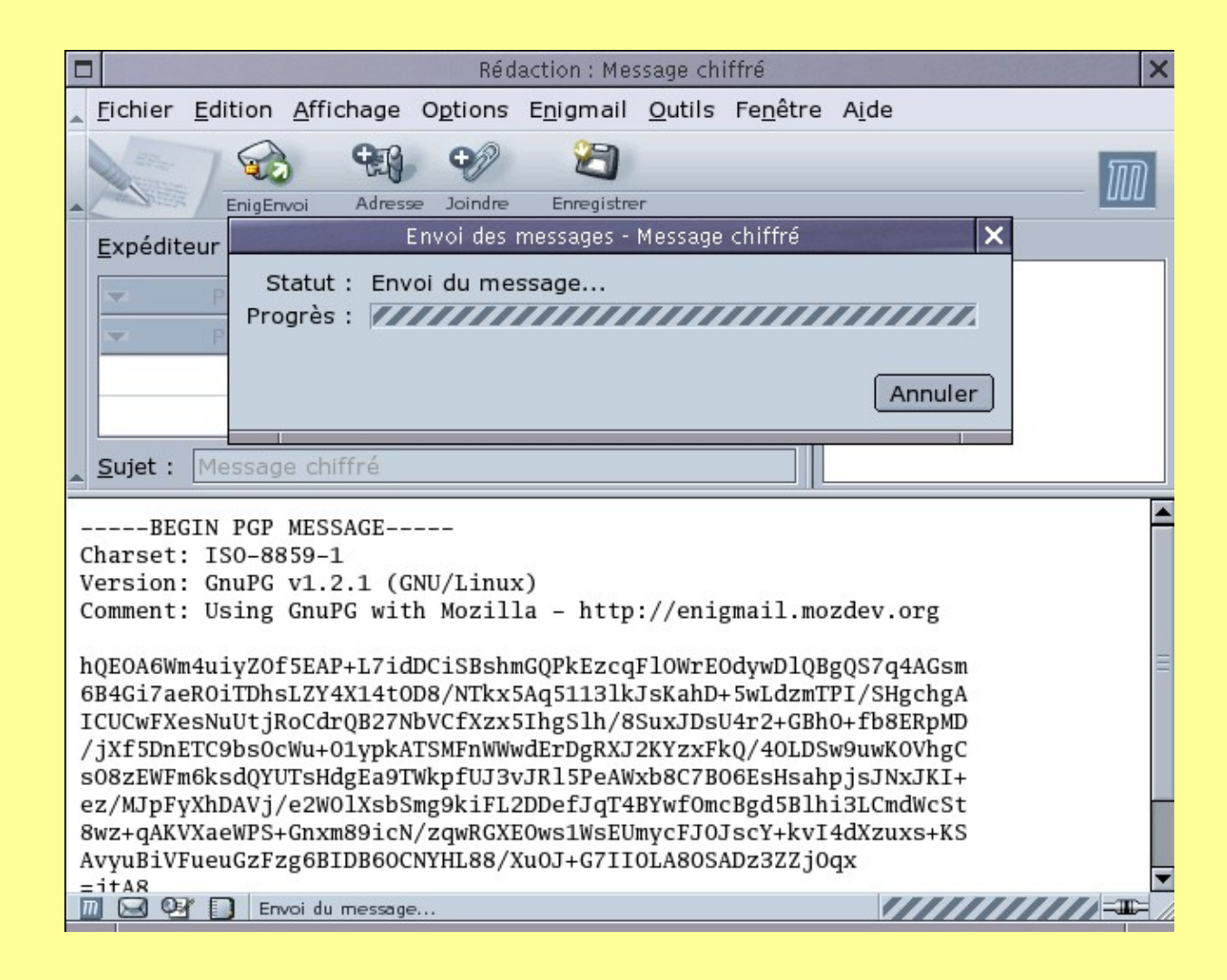

#### 12. Déchiffrer un message chiffré en OpenPGP :

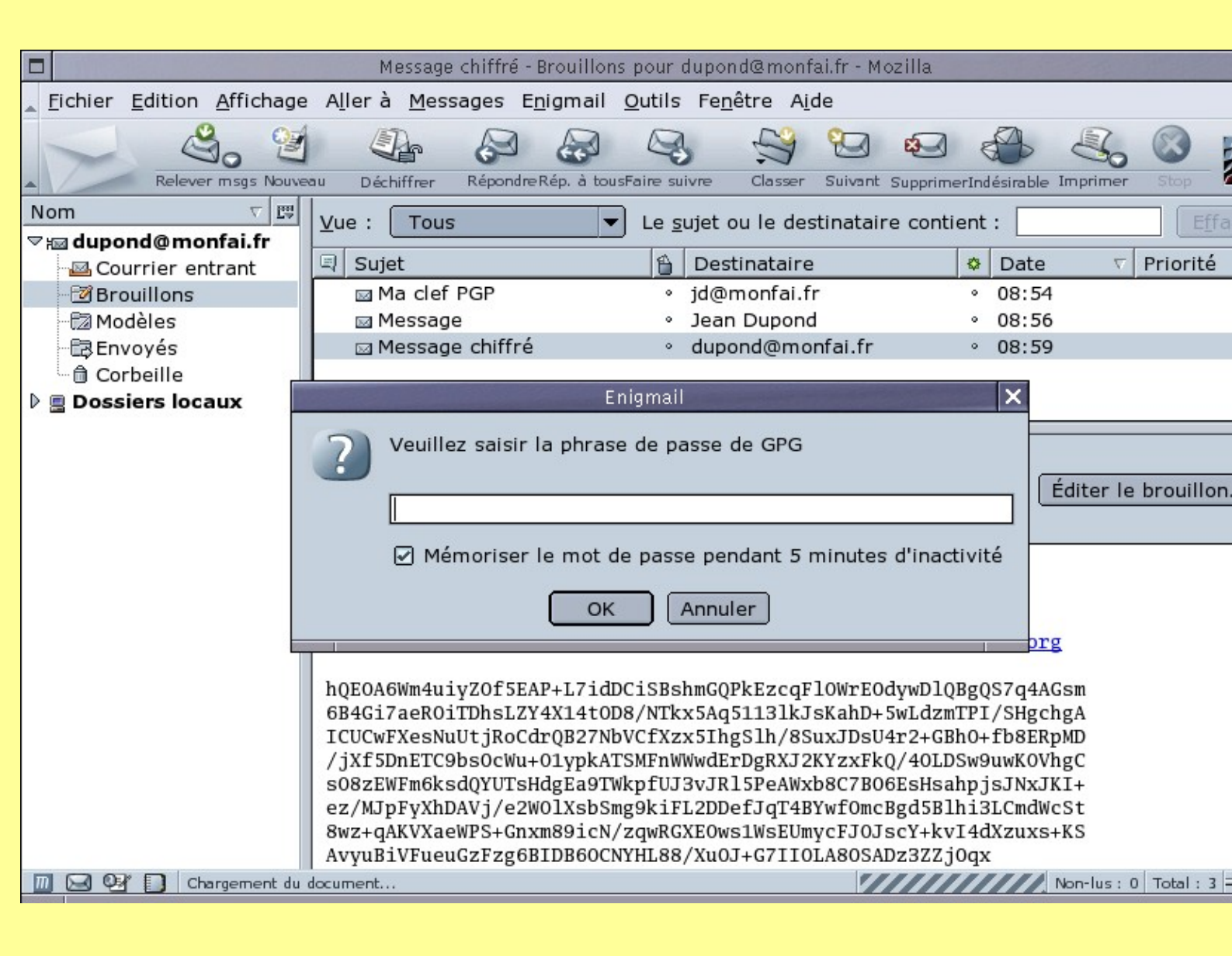

Copyright (c) 2003, pplf